# Configurar o Servidor PPTP (Point to Point Tunneling Protocol) na série de roteadores VPN RV320 e RV325 no Windows

# Objetivo

O Point to Point Tunneling Protocol (PPTP) é um protocolo de rede usado para criar túneis VPN entre redes públicas. Os servidores PPTP também são conhecidos como servidores Virtual Private Dialup Network (VPDN). O PPTP é preferido a outros protocolos VPN porque é mais rápido e tem a capacidade de trabalhar em dispositivos móveis. Um total de dez túneis PPTP podem ser configurados no Servidor PPTP.

Este artigo explica como configurar um servidor PPTP (Point-to-Point Tunneling Protocol) no Windows para o RV32x VPN Router Series.

### Dispositivos aplicáveis

RV320 Roteador VPN WAN duplo Roteador VPN WAN duplo RV325 Gigabit

## Versão de software

•v1.1.0.09

## **Configurar servidor PPTP**

#### Intervalo de IPs PPTP

Etapa 1. Faça login no utilitário de configuração da Web e escolha **VPN > Servidor PPTP**. A página *Servidor PPTP* é aberta:

| PPTP Serv                  | er                    |                        |                 |
|----------------------------|-----------------------|------------------------|-----------------|
| PPTP IP Range              | e                     |                        |                 |
| <ul> <li>Enable</li> </ul> |                       |                        |                 |
| Range Start:               | 192.168.1.150         |                        |                 |
| Range End:                 | 192.168.1.159         |                        |                 |
| PPTP Tunnel S              | Status<br>nel(s) Used | 10 Tunnel(s) Available |                 |
| Connection 1               | Table                 |                        |                 |
| User Name                  |                       | Remote Address         | PPTP IP Address |
| 0 results fou              | nd!                   |                        |                 |
| Save                       | Cancel                |                        |                 |

Etapa 2. Marque a caixa de seleção Habilitar para habilitar o Servidor PPTP no RV320.

| PPTP Serve     | er                            |                |             |                 |
|----------------|-------------------------------|----------------|-------------|-----------------|
| PPTP IP Range  | 9                             |                |             |                 |
| Enable         |                               |                |             |                 |
| Range Start:   | 192.168.1.150                 |                |             |                 |
| Range End:     | 192.168.1.158                 |                |             |                 |
| PPTP Tunnel S  | i <b>tatus</b><br>nel(s) Used | 10 Tunnel(s    | ) Available |                 |
| Connection T   | fable                         |                |             |                 |
| User Name      |                               | Remote Address |             | PPTP IP Address |
| 0 results four | nd!                           |                |             |                 |
| Save           | Cancel                        |                |             |                 |

Etapa 3. Insira o endereço IP de LAN inicial do intervalo atribuído ao primeiro cliente VPN PPTP no campo *Início do intervalo*. O IP padrão é 192.168.1.200.

Etapa 4. Insira o último endereço IP de LAN do intervalo atribuído ao último cliente VPN PPTP no campo *Fim do intervalo*. O valor padrão é 192.168.1.204.

Etapa 5. Clique em Save (Salvar) para salvar as configurações.

#### Status do túnel PPTP

| PPTP Serv     | er            |            |                     |                 |
|---------------|---------------|------------|---------------------|-----------------|
| PPTP IP Range | e             |            |                     |                 |
| Enable        |               |            |                     |                 |
| Range Start:  | 192.168.1.150 |            |                     |                 |
| Range End:    | 192.168.1.158 |            |                     |                 |
| PPTP Tunnel S | Status        |            |                     |                 |
| 1 Tunr        | nel(s) Used   | 9          | Tunnel(s) Available |                 |
| Connection    | Table         |            |                     |                 |
| User Name     |               | Remote A   | ddress              | PPTP IP Address |
| user_3        |               | 192.168.1. | 100                 | 192.168.1.150   |
| Save          | Cancel        |            |                     |                 |

Túnel(s) usado(s) — Representa o número de túneis que estão atualmente em uso pelo Servidor PPTP.

Túneis disponíveis — Representa o número de túneis que ainda estão disponíveis para configurar o servidor PPTP.

**Note:** É necessário adicionar usuários antes de configurar uma conexão na tabela de conexão. Para obter mais informações sobre como configurar usuários, consulte o artigo *User and Domain Management Configuration on RV320 and RV325 VPN Router Series*.

| PPTP Serve    | er                            |           |                     |                 |
|---------------|-------------------------------|-----------|---------------------|-----------------|
| PPTP IP Range | )                             |           |                     |                 |
| Enable        |                               |           |                     |                 |
| Range Start:  | 192.168.1.150                 |           |                     |                 |
| Range End:    | 192.168.1.158                 |           |                     |                 |
| PPTP Tunnel S | i <b>tatus</b><br>iel(s) Used | 9         | Tunnel(s) Available |                 |
| Connection T  | able                          |           |                     |                 |
| User Name     |                               | Remote A  | ddress              | PPTP IP Address |
| user_3        |                               | 192.168.1 | .100                | 192.168.1.150   |
| Save          | Cancel                        |           |                     |                 |

Tabela de conexão — A Lista de conexões é uma lista somente leitura que mostra informações de clientes VPN. A lista mostra o nome de usuário do cliente VPN PPTP, o endereço IP da WAN remota do cliente VPN PPTP e o endereço IP PPTP que o servidor PPTP atribui ao cliente na conexão. Você precisa configurar a conexão VPN PPTP no

Windows para exibir o usuário na Tabela de conexão.

**Nota:** Para saber mais sobre como configurar a conexão PPTP, consulte a seção *Configurar conexão VPN PPTP no Windows*.

#### Configurar a conexão VPN PPTP no Windows

Etapa 1. Faça login no computador e escolha **Iniciar > Painel de Controle > Rede e Internet > Central de Rede e Compartilhamento**. A janela *Central de redes e compartilhamento* é exibida.

|                                                                                             | 🔍 —— 🦫                                                                                                    | 🥥                                                                                           | See full map                                                 |
|---------------------------------------------------------------------------------------------|----------------------------------------------------------------------------------------------------|---------------------------------------------------------------------------------------------|--------------------------------------------------------------|
| 10                                                                                          | TENANE IS INCOME. IN                                                                                                    | Inter                                                                                       | met                                                          |
| (Th                                                                                         | is computer)                                                                                                    |                                                                                             | Connection discounted                                        |
| view yo                                                                                     | ur active networks                                                                                                    |                                                                                             | - Connect or disconnect                                      |
|                                                                                             |                                                                                                    | Access type:                                                                                | Internet                                                     |
|                                                                                             | Work network                                                                                                    | Connections: 1                                                                              | Wireless Network<br>Connection<br>Secure)                    |
| Change                                                                                      | your networking settings                                                                                                    |                                                                                             |                                                              |
|                                                                                             | a destruction of the second second second second second second second second second second second second second                                                                                                    |                                                                                             |                                                              |
| 1                                                                                           | Set up a new connection or netv                                                                                                    | vork                                                                                        |                                                              |
| 1                                                                                           | Set up a new connection or network Set up a wireless, broadband, dia router or access point.                                                                                                    | vork<br>al-up, ad hoc, or VPN                                                               | connection; or set up a                                      |
| *                                                                                           | Set up a new connection or network<br>Set up a wireless, broadband, dia<br>router or access point.                                                                                                    | vork<br>al-up, ad hoc, or VPN                                                               | connection; or set up a                                      |
| 1<br>1<br>1<br>1<br>1<br>1<br>1<br>1<br>1<br>1<br>1<br>1<br>1<br>1<br>1<br>1<br>1<br>1<br>1 | Set up a new connection or network<br>Set up a wireless, broadband, dia<br>router or access point.<br>Connect to a network<br>Connect or reconnect to a wirele<br>connection.                                                                                                    | vork<br>al-up, ad hoc, or VPN<br>ess, wired, dial-up, or                                    | connection; or set up a<br>VPN network                       |
| *                                                                                           | Set up a new connection or network<br>Set up a wireless, broadband, dia<br>router or access point.<br>Connect to a network<br>Connect or reconnect to a wirele<br>connection.<br>Choose homegroup and sharing                                                                                    | vork<br>al-up, ad hoc, or VPN<br>ess, wired, dial-up, or<br>g options                       | connection; or set up a<br>VPN network                       |
| 19 19 19 19 19 19 19 19 19 19 19 19 19 1                                                    | Set up a new connection or network<br>Set up a wireless, broadband, dia<br>router or access point.<br>Connect to a network<br>Connect or reconnect to a wirele<br>connection.<br>Choose homegroup and sharing<br>Access files and printers located<br>sharing settings.                          | vork<br>al-up, ad hoc, or VPN<br>ess, wired, dial-up, or<br>options<br>on other network cor | connection; or set up a<br>VPN network<br>nputers, or change |
| 1<br>1<br>1<br>1<br>1<br>1<br>1<br>1<br>1<br>1<br>1<br>1<br>1<br>1<br>1<br>1<br>1<br>1<br>1 | Set up a new connection or network<br>Set up a wireless, broadband, dia<br>router or access point.<br>Connect to a network<br>Connect or reconnect to a wirele<br>connection.<br>Choose homegroup and sharing<br>Access files and printers located<br>sharing settings.<br>Troubleshoot problems | vork<br>al-up, ad hoc, or VPN<br>ess, wired, dial-up, or<br>options<br>on other network cor | connection; or set up a<br>VPN network<br>nputers, or change |

| Viewv    | our basic network informati                                     | on and set up       | connections                               |
|----------|-----------------------------------------------------------------|---------------------|-------------------------------------------|
| viewy    |                                                                 | on and set up       | Confidential                              |
|          | · 🔍 🌗 -                                                         | 🥘                   | See full map                              |
| 100      | Frank III anotherade                                            | Inter               | net                                       |
| (This    | s computer)                                                     |                     |                                           |
| View you | ir active networks                                              |                     | - Connect or disconnect                   |
|          |                                                                 | Access type:        | Internet                                  |
|          | Work network                                                    | Connections:        | Wireless Network<br>Connection<br>Secure) |
| Change   | your networking settings                                        |                     |                                           |
| 4        | Set up a new connection or networ                               | k                   |                                           |
| 4        | Set up a wireless, broadband, dial-u<br>router or access point. | ıp, ad hoc, or VPN  | connection; or set up a                   |
| -        | Connect to a network                                            |                     |                                           |
|          | Connect or reconnect to a wireless,<br>connection.              | wired, dial-up, or  | VPN network                               |
|          | Choose homegroup and sharing op                                 | otions              |                                           |
|          | Access files and printers located on<br>sharing settings.       | other network cor   | nputers, or change                        |
|          | Troubleshoot problems                                           |                     |                                           |
|          | Diagnose and repair network proble                              | ems, or get trouble | shooting information.                     |

Etapa 2. Clique em **Configurar uma nova conexão ou rede** para criar uma nova conexão ou rede. A janela *Set Up a Connection (Configurar uma conexão) ou Network (Rede)* é exibida.

| Choos | e a connection option                                                |  |
|-------|----------------------------------------------------------------------|--|
| -0    | Connect to the Internet                                              |  |
| -     | Set up a wireless, broadband, or dial-up connection to the Internet. |  |
| -     | Set up a new network                                                 |  |
|       | Configure a new router or access point.                              |  |
| -     | Manually connect to a wireless network                               |  |
| -     | Connect to a hidden network or create a new wireless profile.        |  |
| -     | Connect to a workplace                                               |  |
|       | Set up a dial-up or VPN connection to your workplace.                |  |
| an    | Set up a dial-up connection                                          |  |
|       | Connect to the Internet using a dial-up connection.                  |  |

| Choo | se a connection option                                                                                  |  |
|------|----------------------------------------------------------------------------------------------------|--|
| -    | Connect to the Internet<br>Set up a wireless, broadband, or dial-up connection to the Internet.         |  |
| 1    | Set up a new network<br>Configure a new router or access point.                                         |  |
|      | Manually connect to a wireless network<br>Connect to a hidden network or create a new wireless profile. |  |
|      | Connect to a workplace<br>Set up a dial-up or VPN connection to your workplace.                         |  |
| 1    | Set up a dial-up connection                                                                             |  |

Etapa 3. Clique em **Conectar-se a um local de trabalho** para se conectar ao local de trabalho.

Etapa 4. Clique em Avançar para continuar. A janela *Conectar-se a um local de trabalho* é exibida:

| Connect to a Workplace                                                                                             |       |
|----------------------------------------------------------------------------------------------------|-------|
| How do you want to connect?                                                                                        |       |
| Use my Internet connection (VPN)<br>Connect using a virtual private network (VPN) connection through the Internet. |       |
| ing ing ing ing ing ing ing ing ing ing ing ing ing ing ing ing ing ing ing ing ing ing ing ing ing ing            | 1     |
| Dial directly<br>Connect directly to a phone number without going through the Internet.                            |       |
| ia i                                                                                                    |       |
| What is a VPN connection?                                                                                          |       |
| Ca                                                                                                    | ancel |

| Connect to a Workplace                                                                                                    |        |
|----------------------------------------------------------------------------------------------------|--------|
| How do you want to connect?                                                                                                    |        |
| <ul> <li>Use my Internet connection (VPN)</li> <li>Connect using a virtual private network (VPN) connection through the Internet.</li> </ul> |        |
|                                                                                                    |        |
| Dial directly<br>Connect directly to a phone number without going through the Internet.                                                      |        |
|                                                                                                    |        |
| What is a VPN connection?                                                                                                    |        |
|                                                                                                    | Cancel |

Etapa 5. Clique em Usar minha conexão com a Internet (VPN) para usar sua conexão com a Internet.

| al ] |
|------|
|      |

Etapa 6. Clique em I will set up an Internet connection later (Vou configurar uma conexão com a Internet mais tarde) para configurar a conexão com a Internet mais tarde.

| Type the Internet a                                                          | ddress to connect to                                                                                       |
|------------------------------------------------------------------------------|----------------------------------------------------------------------------------------------------|
| Your network administra                                                      | ator can give you this address.                                                                            |
| Internet address:                                                            | 192.168.1.1                                                                                                |
| Destination name:                                                            | VPN Connection 2                                                                                           |
| Use a smart card<br>Remember my c<br>O Allow other peop<br>This option allow | redentials<br>ble to use this connection<br>vs anyone with access to this computer to use this connection. |

Passo 7. Insira o endereço IP do endereço IP da LAN do RV320 no campo *de endereço da Internet*.

Etapa 8. Insira um nome para o destino no campo Nome do destino.

Etapa 9. Clique em Criar.

**Note:** Se você estiver no Windows 8, o procedimento a seguir se aplica. Se você estiver no Windows 7, as três imagens seguintes serão diferentes, mas o procedimento é o mesmo.

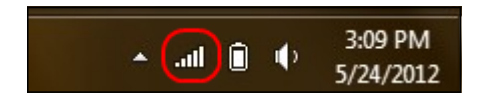

Etapa 10. Clique no ícone Rede na barra de tarefas. Isso exibe todas as redes, sem fio, VPN e discagem, disponíveis para serem conectadas ao computador:

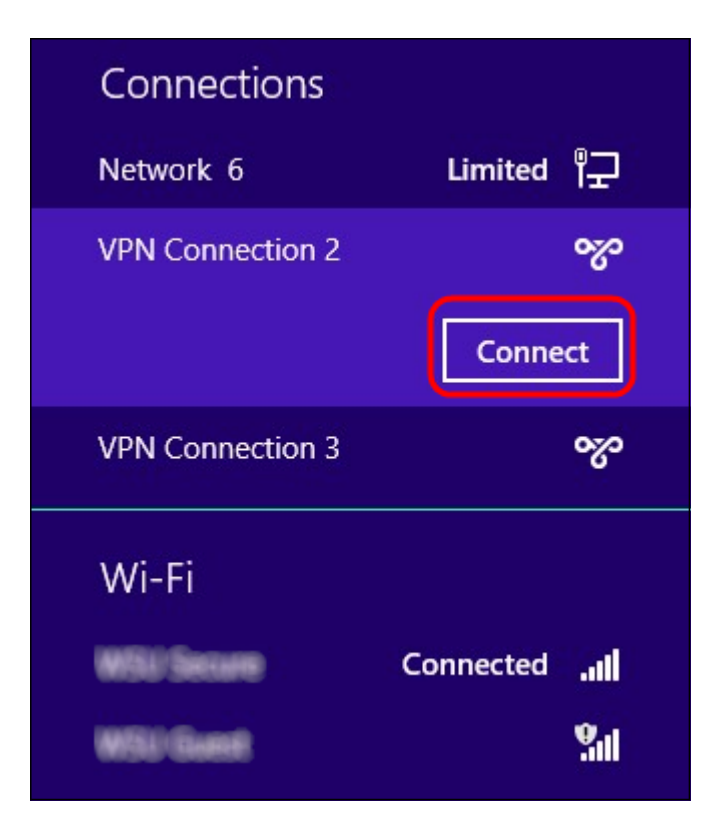

Etapa 11. Clique em **Connect** para conectar a conexão específica.

| Network Authentication |           |  |  |  |
|------------------------|-----------|--|--|--|
|                        |           |  |  |  |
| user_3                 |           |  |  |  |
| •••••                  | <u>م</u>  |  |  |  |
| Domain:                |           |  |  |  |
|                        |           |  |  |  |
|                        | OK Cancel |  |  |  |

**Note:** Você precisa configurar o usuário na página *Gerenciamento do usuário*. Para saber mais sobre como configurar o gerenciamento de usuários, consulte o artigo *User and Domain Management Configuration on RV320 Router*. Para as etapas 12 e 13, você deve fornecer o mesmo nome de usuário e senha fornecidos na *página Gerenciamento do usuário*.

Etapa 12. Digite o nome de usuário no campo Nome de usuário.

Etapa 13. Digite a senha no campo Senha.

Etapa 14. Click OK.

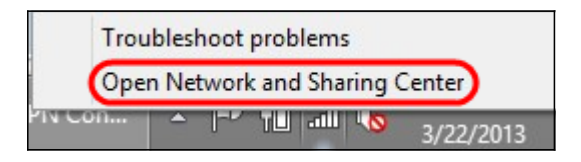

Etapa 15. Clique com o botão direito do mouse no ícone de rede na barra de tarefas e clique em **Abrir a Central de Rede e Compartilhamento**.

|                         | Network and Sharing Center                                                          |                                             |  |  |  |
|-------------------------|-------------------------------------------------------------------------------------|---------------------------------------------|--|--|--|
| € 🌛 ▾ ↑ 辈 ⊦ Control     | Panel → Network and Internet → Network and                                          | Sharing Center 🗸 🗸                          |  |  |  |
| Control Panel Home      | View your basic network information and set up connections                          |                                             |  |  |  |
| Change adapter settings | View your active networks                                                           |                                             |  |  |  |
| Change advanced sharing | 1001-0010-0000                                                                      | Access type: No Internet access             |  |  |  |
| settings                | Public network                                                                      | Connections: att Wi-Fi (WSU Secure)         |  |  |  |
|                         | Network 6                                                                           | Access type: No Internet access             |  |  |  |
|                         | Public network                                                                      | Connections: 🚇 Ethernet                     |  |  |  |
|                         | VPN Connection 2                                                                    | Access type: No Internet access             |  |  |  |
|                         | Public network                                                                      | Connections: VPN Connection 2               |  |  |  |
|                         | Change your networking settings                                                     |                                             |  |  |  |
|                         | 🙀 Set up a new connection or network                                                |                                             |  |  |  |
|                         | Set up a broadband, dial-up, or VPN connection; or set up a router or access point. |                                             |  |  |  |
|                         | Troubleshoot problems                                                               |                                             |  |  |  |
| See also                | Diagnose and repair network pro                                                     | oblems, or get troubleshooting information. |  |  |  |
| HomeGroup               |                                                                                     |                                             |  |  |  |
| Internet Options        |                                                                                     |                                             |  |  |  |
| Windows Firewall        |                                                                                     |                                             |  |  |  |

Etapa 16. Clique na conexão VPN específica. A janela Status é exibida:

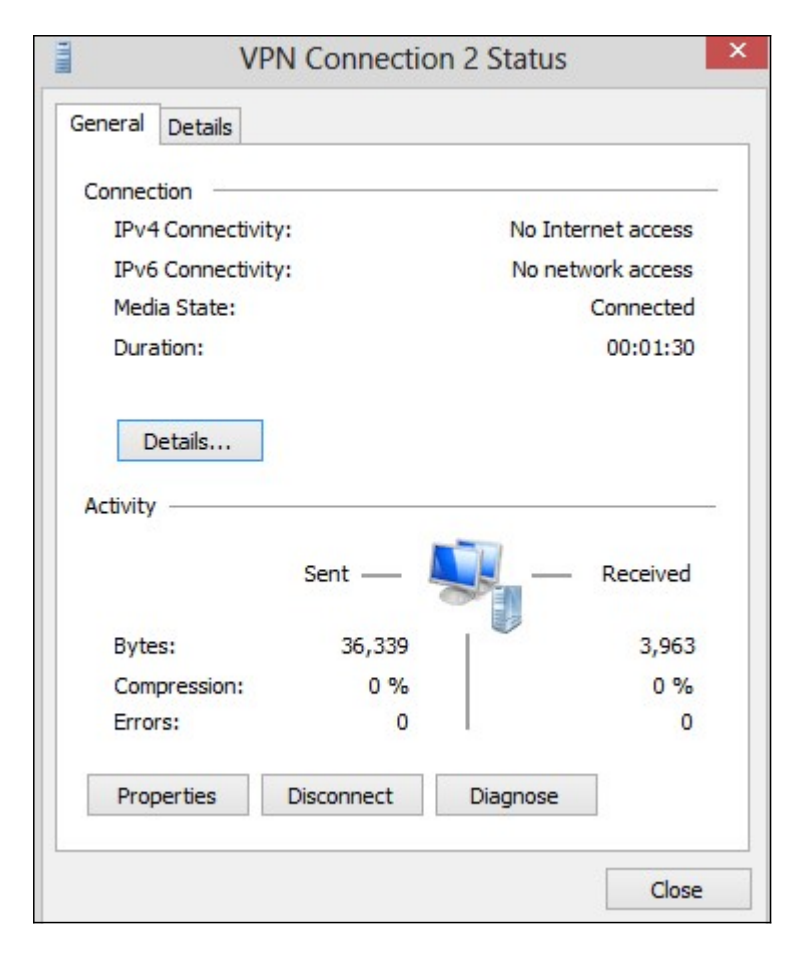

|         | V         | PN Connectio | n 2 Status  |         |
|---------|-----------|--------------|-------------|---------|
| General | Details   |              |             |         |
| Connec  | tion —    |              |             |         |
| IPv4    | Connectiv | ity:         | No Internet | access  |
| IPv6    | Connectiv | ity:         | No network  | access  |
| Medi    | ia State: |              | Cor         | nected  |
| Dura    | ation:    |              | 0           | 0:01:30 |
| í       |           | Sent —       | - Re        | eceived |
| Byte    | s:        | 36,339       |             | 3,963   |
| Com     | pression: | 0 %          |             | 0 %     |
| Erro    | rs:       | 0            |             | 0       |
| Prop    | perties   | Disconnect   | Diagnose    |         |
|         |           | ,<br>        |             | Close   |

Etapa 17. Clique em Propriedades. A janela VPN Destination Properties é exibida:

|                    | VPN Connection 2 Properties                                                                                         | > |
|--------------------|----------------------------------------------------------------------------------------------------|---|
| General            | Options Security Networking Sharing                                                                                 |   |
| Host na<br>157.54. | me or IP address of destination (such as microsoft.com or 0.1 or 3ffe:1234::1111):                                  |   |
| 192.16             | 8.1.1                                                                                                    |   |
| First o            | onnect                                                                                                    |   |
| Wind               | dows can first connect to a public network, such as the<br>net, before trying to establish this virtual connection. |   |
|                    | Dial another connection first:                                                                                      |   |
|                    | ×                                                                                                    |   |
|                    |                                                                                                    |   |
|                    |                                                                                                    |   |
| privacy            | statement                                                                                                    |   |
|                    |                                                                                                    |   |
|                    |                                                                                                    |   |
|                    | OK Cance                                                                                                    | 1 |

Etapa 18. Escolha a guia **Segurança** na parte superior da janela.

|                                | ptions                          | Security                                | Networking                                   | Sharing                    |       |
|--------------------------------|---------------------------------|-----------------------------------------|----------------------------------------------|----------------------------|-------|
| Type of V                      | PN:                             |                                         |                                              |                            |       |
| Automatic                      |                                 |                                         |                                              |                            |       |
| Automatic                      |                                 |                                         |                                              |                            |       |
| Layer 2 T<br>Secure S<br>IKEv2 | ont Tur<br>unneling<br>ocket T  | protocol<br>protocol<br>unneling P      | with IPsec (L2<br>rotocol (SSTP              | TP/IPsec)<br>)             |       |
| Authenti                       | cation                          |                                         |                                              |                            |       |
| O Use I                        | Extensib                        | le Authenti                             | ication Protoc                               | ol (EAP)                   |       |
|                                |                                 |                                         |                                              |                            | ~     |
|                                |                                 |                                         |                                              | Prope                      | rties |
| Allow                          | these p<br>MSCHA                | protocols<br>Pv2 will be<br>protocols f | e used for IKE<br>or other VPN t             | v2 VPN type. Se<br>ypes.   | lect  |
| EAP<br>any o                   | nencryp                         | ted passwo                              | ord (PAP)                                    |                            |       |
| EAP-<br>any c                  | nencryp                         | ted passwo<br>Handshak                  | ord (PAP)<br>ke Auth <mark>ent</mark> icat   | ion Protocol (CH           | AP)   |
| EAP-<br>any o<br>U<br>C<br>M   | nencryp<br>nallenge<br>icrosoft | ted passwo<br>Handshak<br>CHAP Vers     | ord (PAP)<br>ce Authenticat<br>sion 2 (MS-CH | ion Protocol (CH<br>AP v2) | AP)   |

Etapa 19. Escolha **Point to Point Tunneling Protocol (PPTP)** na lista suspensa Tipo de VPN.

Etapa 20. Clique em **OK** para salvar as configurações. A nova conexão é adicionada nas Listas de conexão da página *Servidor PPTP*.

| PPTP Server   |                                |                |                 |  |  |
|---------------|--------------------------------|----------------|-----------------|--|--|
| PPTP IP Range | )                              |                |                 |  |  |
| Enable        |                                |                |                 |  |  |
| Range Start:  | 192.168.1.150                  |                |                 |  |  |
| Range End:    | 192.168.1.158                  |                |                 |  |  |
| PPTP Tunnel S | itatus<br>iel(s) Used<br>Table | 9 Tunnel(s) Av | ailable         |  |  |
| User Name     |                                | Remote Address | PPTP IP Address |  |  |
| user_3        |                                | 192.168.1.100  | 192.168.1.150   |  |  |
| Save          | Cancel                         |                |                 |  |  |